# How to enable SSL (for HTTPS) on JBoss 3.2.5 A definitive step by step guide dnickull@adobe.com

### **Preface:**

In order to get Adobe liveCycle Policy Server working, Secure Socket Layers (SSL) must be enabled on the application server. The default installation for testing is often JBoss 3.2.5 but no current documentation exists to guide developers through the SSL enablement process. This guide was written to enable anyone to quickly get it done.

#### **Environment:**

This "How to" was done using the following configuration: Macintosh MacBook Pro. Mac OS/X build 10.4.7\* JBoss 3.2.5 downloaded from jboss.org Java version "1.5.0 06" Java(TM) 2 Runtime Environment, Standard Edition (build 1.5.0\_06-112) Java HotSpot(TM) Client VM (build 1.5.0\_06-64, mixed mode, sharing)

### Instructions

1. Install the latest JBoss application server.

2. To test if it is working, you must navigate to the ~/install\_directory/bin and execute the run shell script by typing in

sh run.sh

The terminal window will tell you its progress as it starts up. Navigate to http://localhost:8080 to make sure it installed correctly.

3. Open a  $2^{nd}$  terminal and generate a key. To make this go quickly, simply cut and paste the following text into your terminal window:

keytool –genkey –alias jboss –keypass rmi+ssl –keyalg RSA –keystore duane.keystore – validity 3650

You will be asked a few questions. Just answer them then hit enter.

ckulls+computer:/Applications/jboss=3.2.5/bincnickull\$ alias:4jboss =keypass\_rmi+ssl=-keyalq+RSAN#keystore-duanetkeystore =validity 365 Enterskeystore password: rmi+ssl Whatiis:your first and last name? JNDI name: queue @[Unknown]: IDuane NickullBound connection factory fo What is <code>http://www.corganizational.cunit3</mark>msXA\_to^JNDI\_name\_\_java:/</code> @[Unknown]: [EDBU [TomeatDeployer] deploy, ctxPath=/jmx-console What cis ithe / name soft your sorganization? / deploy / imx-console @[Unknown]: [Adobe [Systems eployer] deploy, ctxPath=/web-console What cis the name of your Stity on Eocality?/deploy/tmp753web-console.war 8[Unknown]: IVancouverver] JBoss (MX MicroKernel) What is the name of your State or Province? L0**[Unknown]:** IBCO |[Tomeat5]|Saw oraljbossis What is the two-letter country code for this unit? @[Unknown]: ICAO Is CN=Duane Nickull, OU=EDBU, O=Adobe Systems, L=Vancouver, ST=BC, C=CA correct? 0[no]:3,955 INFO [ChannelSocket] JK2: aip13 listenina duane-nickulls-computer:/Applications/jboss-3.2.5/bin nickull\$

4. To test to make sure your key got generated, type in the following:

Prompt> keytool –list –v

The v flag is for Verbose to give you the details. You will be prompted for the password you gave earlier. In this example it was "rmi+ssl"

NOTE: It is important to use the "-keystore <keystore>" flag to specify which keystore you wish to use. By default, the Keytool will use the default keystore.

| duane-nickulls-computer:/ nickull\$                                                                            | keytool –list –v –keystore duane                           |
|----------------------------------------------------------------------------------------------------|------------------------------------------------------------|
| Enter keystore password: rmi+ssl                                                                               |                                                            |
| 0.0                                                                                                    | Document6                                                  |
| keystore type: jks                                                                                             |                                                            |
| Keystore provider: SUN                                                                                         | Banari en Linna i en Linna i en Linna i en                 |
| and the second second second                                                                                   | 2. Open a 2 <sup>ed</sup> terminal and generate a key      |
| Your Reystore contains 1 entry                                                                                 |                                                            |
|                                                                                                    |                                                            |
| Allas name: duane-key                                                                                          |                                                            |
| Lreation date: Sep 13, 2006                                                                                    |                                                            |
| Entry type: keyEntry                                                                                           |                                                            |
| Certificate chain length: 1                                                                                    |                                                            |
| Certificate[1]:                                                                                                | Little I Handred of PC C CI                                |
| Torupat CN Durana Mickuil, OU EDBU, U                                                                          | Adobe, L=Vancouver, ST=DC, C=CA                            |
| Social number: 45000125                                                                                        | D=AUDDE, L=VUNCOUVER, STEDC, C=CA                          |
| Jelid from Wed Son 12 4E-87-40 DDT                                                                             | 2006 until. Tuo Doc 12 14:07:40 DST 2006                   |
| Cortificate finderprinte:                                                                                      | 2006 UNCIL: THE DEC 12 14:07:49 P31 2006                   |
| MDE: EC.P2.D4.44.94.0E.CA                                                                                      | -22-2E-2E-E2-EB-1E-E6-06-08                                |
| CU14 . 25 .E0.40.44 .ED.00.21                                                                                  | -D7-44-C2-LE-L0-4B-28-7D-74-D4-E2-2E-07                    |
| SHAL: 20:00:40:41:00:00:SA                                                                                     | D1:44:02:AF:A0:10:20:70:74:01:55:3F:97                     |
|                                                                                                    |                                                            |
| *****                                                                                                    | CQUDe=HickU(IS=compliter);///////IS=                       |
| *****                                                                                                    | ******                                                     |
|                                                                                                    | To test to make sure your key got generated, type in the l |
| The second second second second second second second second second second second second second second second s |                                                            |
| duane_nickulls_computer:/ nickull\$                                                                            | Prompt> keytoollist -v                                     |
| addite interactive comparently interactive                                                                     |                                                            |

You now have a key to use.

5. The next step is to copy the keystore (duane.keystore) to the correct directory where it will be called during runtime. You can do this with Finder or via the terminal. If you do it via the terminal, simply 'cp' it to:

\$JBOSS\_HOME/server/default/ssl/

Note that the "ssl" directory will not be there by default so you must create it. You should see the following structure in your Finder:

| ▼ | 📁 jboss-3.2.5      | Today, 2:21 PM      |
|---|--------------------|---------------------|
|   | 🕨 🧊 bin            | Today, 2:10 PM      |
|   | 🕨 🧊 client         | Today, 10:50 AM     |
|   | Ø docs             | Today, 10:50 AM     |
|   | 🔊 jar-versions.xml | 25-Jun-04, 10:28 PM |
|   | 🕨 🧊 lib            | Today, 10:50 AM     |
|   | 🔻 🧊 server         | Today, 10:51 AM     |
|   | 🕨 🧊 all            | 25-Jun-04, 10:22 PM |
|   | 🔻 🧊 default        | Today, 2:21 PM      |
|   | i conf             | Today, 10:51 AM     |
|   | 🕨 🧊 data           | Today, 10:51 AM     |
|   | 🕨 🧊 deploy         | Today, 11:16 AM     |
|   | 🕨 🧊 lib            | Today, 10:50 AM     |
|   | 🕨 🧊 log            | Today, 10:51 AM     |
|   | 🔻 🧊 ssl            | Today, 2:10 PM      |
|   | 📄 duane.keystore   | Today, 2:10 PM      |
|   | 🕨 🧊 tmp            | Today, 2:22 PM      |
|   | iii work           | Today, 11:40 AM     |
|   | 🕨 阿 minimal        | 25-Jun-04, 10:22 PM |

6. The next step is to modify the server.xml file within the

\$JBOSS\_HOME/server/default/deploy/jbossweb-tomcat50.sar folder. This is the server.xml file that must tell the application server where to find the keystore and how to access it during startup.

| ▼ Ø jboss-3.2.5                                                                                                    | Today, 2:21 PM      |
|----------------------------------------------------------------------------------------------------|---------------------|
| 🕨 🧊 bin                                                                                                    | Today, 2:10 PM      |
| Client                                                                                                    | Today, 10:50 AM     |
| Ø docs                                                                                                    | Today, 10:50 AM     |
| 🔊 jar-versions.xml                                                                                                    | 25-Jun-04, 10:28 PM |
| 🕨 🧊 lib                                                                                                    | Today, 10:50 AM     |
| 🔻 🧊 server                                                                                                    | Today, 10:51 AM     |
| 🕨 🧊 all                                                                                                    | 25-Jun-04, 10:22 PM |
| 🔻 🧊 default                                                                                                    | Today, 2:21 PM      |
| i conf                                                                                                    | Today, 10:51 AM     |
| 🕨 🧊 data                                                                                                    | Today, 10:51 AM     |
| 🔻 🧊 deploy                                                                                                    | Today, 11:16 AM     |
| at cache-invalidation-service.xml                                                                                                    | 25-Jun-04, 10:22 PM |
| client-deployer-service.xml                                                                                                    | Today, 11:21 AM     |
| hsqldb-ds.xml                                                                                                    | 25-Jun-04, 10:22 PM |
| Interview Interview Int | Today, 11:22 AM     |
| 📄 jboss-jca.sar                                                                                                    | 25-Jun-04, 10:27 PM |
| jboss-local-jdbc.rar                                                                                                    | 25-Jun-04, 10:27 PM |
| jboss-xa-jdbc.rar                                                                                                    | 25-Jun-04, 10:27 PM |
| 🔻 🧊 jbossweb-tomcat50.sar                                                                                                    | Today, 11:16 AM     |
| 📄 ant.jar                                                                                                    | 25-Jun-04, 10:27 PM |
| 📄 catalina-manager.jar                                                                                                    | 25-Jun-04, 10:27 PM |
| 📄 catalina-optional.jar                                                                                                    | 25-Jun-04, 10:27 PM |
| 📄 catalina.jar                                                                                                    | 25-Jun-04, 10:27 PM |
| 🧋 commons-beanutils.jar                                                                                                    | 25-Jun-04, 10:27 PM |
| 📄 commons-collections.jar                                                                                                    | 25-Jun-04, 10:27 PM |
| 📄 commons-digester.jar                                                                                                    | 25-Jun-04, 10:27 PM |
| 🧋 commons-el.jar                                                                                                    | 25-Jun-04, 10:27 PM |
| This is the 🖉 commons-logging.jar                                                                                                    | 25-Jun-04, 10:27 PM |
| right file! 🧖 commons-modeler.jar                                                                                                    | 25-Jun-04, 10:27 PM |
| jakarta-regexp-1.3.jar                                                                                                    | 25-Jun-04, 10:27 PM |
| jasper-compiler.jar                                                                                                    | 25-Jun-04, 10:27 PM |
| jasper-runtime.jar                                                                                                    | 25-Jun-04, 10:27 PM |
| 🧾 jsp-api.jar                                                                                                    | 25-Jun-04, 10:27 PM |
| 🛌 💭 META–INF                                                                                                    | Today, 2:13 PM      |
| naming-common.jar                                                                                                    | 25-Jun-04, 10:27 PM |
| naming-resources.jar                                                                                                    | 25-Jun-04, 10:27 PM |
| ROOT.war                                                                                                    | Today, 11:24 AM     |
| server.xml                                                                                                    | Today, 2:19 PM      |
| i servlet api.ja                                                                                                    | 25-Jun-04, 10:27 PM |

7. Open the server.xml file with a text editor of your choice and uncomment the block of XML to declare the SSL. This is easy and you should only have to modify two pieces. The first one is the actual path to the keystore file relative to the jboss home directory; the second is the password required for the application server to access the key.

```
<!-- SSL/TLS Connector configuration using the admin devl guide keystore-->
<Connector port="8443" address="${jboss.bind.address}"
    maxThreads="100" minSpareThreads="5" maxSpareThreads="15"
    scheme="https" secure="true" clientAuth="false"
    keystoreFile="${jboss.server.home.dir}/ssl/duane|.keystore"
    keystorePass="rmi+ssl" sslProtocol = "TLS" />
<!--end ssl-->
```

Note that the KeystoreURL and the KeyStorePass must be the same as the values you used when you generated the key.

8. Save this file then navigate to your \$JBOSS\_HOME/bin directory and start the server. On Mac the syntax is "sh run.sh". You should see jBoss Start up.

NOTE: By default, I have not entered any specific configuration of JBoss and apply this only to the default jboss instance. If you want to enable ssl on other instances of JBoss, you will have to modify the files under those server directories.

9. One error that may occur due to different class loaders is that the jboss instance will be unable to find the keystore. Examine the resulting trace to the shell to determine the problem. For example, the output below clearly shows that the JBoss server could not find the keystore because it wasn't in the directory where it was looking. Modify the server.xml files as required to help JBoss find the keystore.

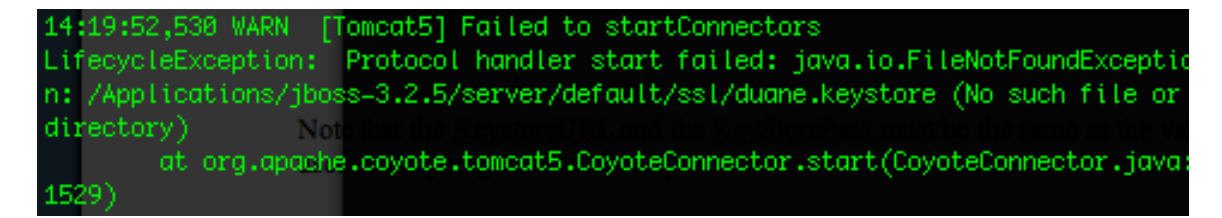

Grab your browser and hit https://localhost:8443

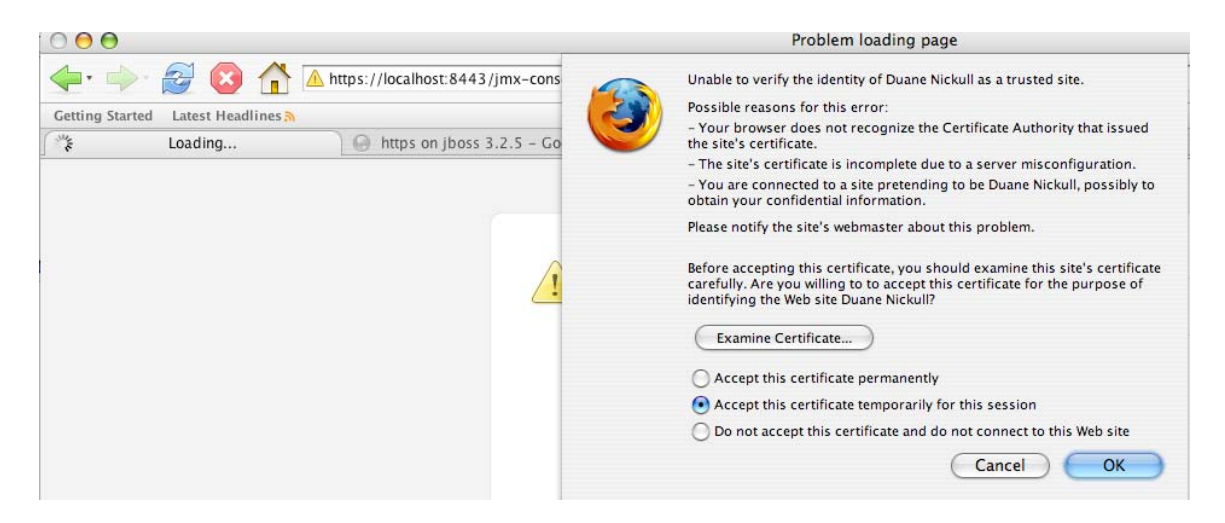

You should see the following message warning that the certificate is a bit dodgy. Since it is your certificate you just made, you can accept it permanently and you shouldn't see this warning any more.

A second warning will appear like the one below. Click "OK".

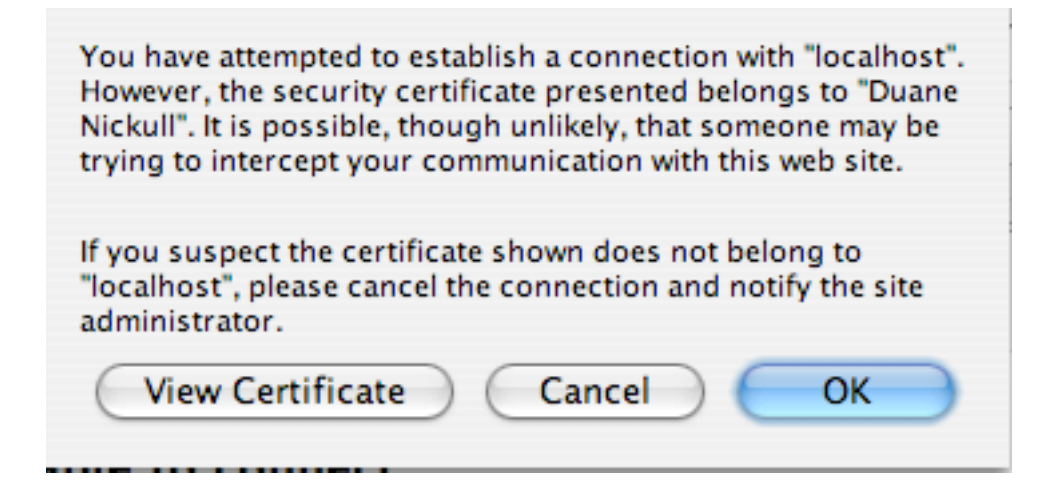

Voila! JBoss using SSL

| 00                                                                                                    | JBoss JMX Management Console  |   |
|----------------------------------------------------------------------------------------------------|-------------------------------|---|
| A transformed and transformed and tran |                               |   |
| Getting Started Latest Headlines 🦄                                                                                                    |                               |   |
| G JBoss JMX Management Console G https on jboss 3.2.5 - Google Se                                                                                                    | Nexaweb WebEx Enterprise Site | A |

# JMX Agent View

#### duane-nickulls-computer.local

ObjectName Filter (e.g. "jboss:\*", "\*:service=invoker,\*"):

Apply Filter Clear Filter

## Catalina

type=Server